## How to create a manifest.

If you do not already have access to Chemwatch:

Staff or supervisors (on behalf of post-graduate students) will need to raise a support ticket with digital solutions <u>servicedesk@vuw.ac.nz</u>. You should request Chemwatch access and ask to be added to the "SBS Student" group and be assigned to the "SBS User" role.

Supervisors should also provide digital solutions with the name and VUW email of the student

(NB: Once you have access to Chemwatch, you may also have a need to view, create or, add substances to manifests and to edit quantities. To do this you must have the default permissions changed. Contact <u>kayla.griffin@vuw.ac.nz</u> if your permissions need to be altered or you need help using Chemwatch)

- 1. Log into Chemwatch.
- 2. Expand Manifest directory. Click on triangle to left of Manifest, NOT on the word MANIFEST

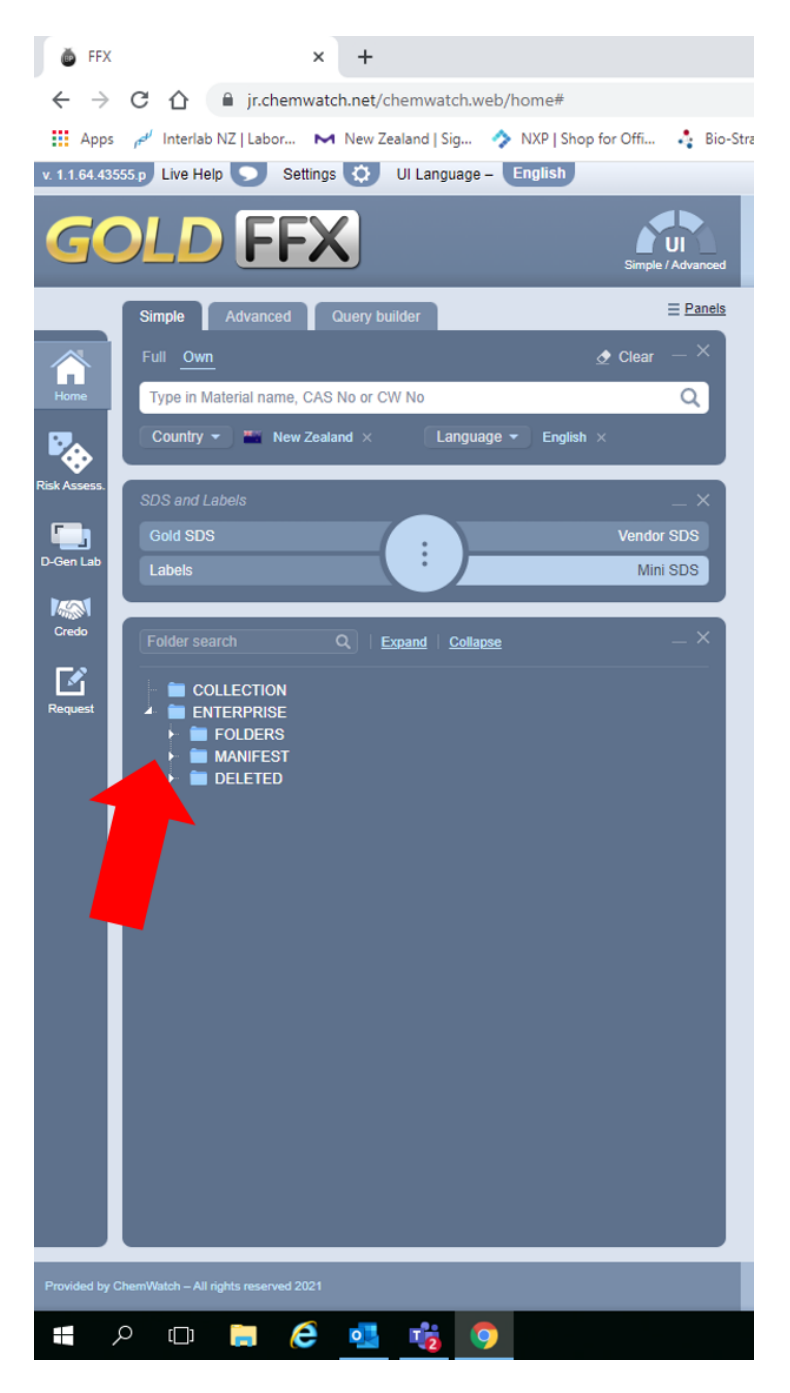

3. Right click on location for new manifest e.g. TTR and select "Create"

| ×                             |                                                                                                    |
|-------------------------------|----------------------------------------------------------------------------------------------------|
| IIII IIII IIIII IIIII         | × +                                                                                                    |
| $\leftarrow \   \rightarrow $ | C 🏠 🔒 jr.chemwatch.net/chemwatch.web/home#                                                                                                    |
| Apps                          | 🖋 Interlab NZ   Labor 💌 New Zealand   Sig 🥎 NXP   Shop for Offi 🦂 Bio-S                                                                                                    |
| v. 1.1.64.435                 | 55.p Live Help 🗩 Settings 🔯 UI Language – English                                                                                                    |
|                               |                                                                                                    |
| GC                            | DLD FFX                                                                                                    |
|                               | Simple Advanced Query builder E Panels                                                                                                    |
|                               | Full Own                                                                                                    |
|                               |                                                                                                    |
| Home                          |                                                                                                    |
|                               | Country - Kew Zealand × Language - English ×                                                                                                    |
| Risk Assess.                  |                                                                                                    |
| -                             | SDS and Labels X                                                                                                    |
| D-Gen Lab                     | Gold SDS Vendor SDS                                                                                                    |
| D-Och Cab                     | Labels Mini SDS                                                                                                    |
|                               |                                                                                                    |
| Credo                         | Folder search Q   Expand   Collapse — X                                                                                                    |
| Request                       | ARCHAD<br>Cotton SGEES<br>CSB<br>Flam: th/<br>LABY<br>SBS<br>TTR<br>Create<br>Copy<br>um Quantity<br>um Quantity<br>move<br>untity<br>Paste<br>Remove<br>Remove<br>Print Tree<br>Hide<br>Forms<br>SO1<br>Folder Properties<br>SO3<br>SO3<br>Cology Lab<br>SO3<br>SO3<br>SO3<br>SO3<br>SO3<br>SO3<br>SO3<br>SO3 |
| Provided by C                 | hemWatch – All rights reserved 2021                                                                                                    |
|                               |                                                                                                    |
|                               | - 📖 🖨 🧲 🛂 🌠 🌖 📁                                                                                                    |

4. In popup window, enter name of new folder name and click on Save.

| Create A New Folder                                 |                          |  |  |  |
|-----------------------------------------------------|--------------------------|--|--|--|
| Folder properties Sit                               | te Location/Admin        |  |  |  |
| Folder Name                                         |                          |  |  |  |
| 🚯 Folder Type                                       | 🔳 Storage 🔹              |  |  |  |
| Store Materials                                     |                          |  |  |  |
| Languages                                           | Select language          |  |  |  |
| Countries                                           | Select country           |  |  |  |
| Override                                            |                          |  |  |  |
| Copy country and<br>language to all subfolders      |                          |  |  |  |
| Store                                               | SELECT                   |  |  |  |
|                                                     |                          |  |  |  |
| Floor Level                                         | 1                        |  |  |  |
| Sprinkled                                           |                          |  |  |  |
| Copy Floor Level and<br>Sprinkled to all subfolders |                          |  |  |  |
|                                                     | Manifest Quantity Report |  |  |  |
| Manifest Facility Area                              |                          |  |  |  |
|                                                     | SAVE CANCEL              |  |  |  |

5. New manifest has been created. This will be inserted into the directory tree alphabetically e.g. "New manifest" created within the TTR manifest

| 🍈 FFX                           | × +                                                                                                    |                     |
|---------------------------------|----------------------------------------------------------------------------------------------------|---------------------|
| $\leftrightarrow$ $\rightarrow$ | C 1 ir.chemwatch.net/chemwatch.web/home#                                                                                                    |                     |
| Apps                            | 🦽 Interlab NZ   Labor 🛏 New Zealand   Sig 🥎 NXP   Shop for Offi                                                                                                    | . 🤱 Bio-Strateç     |
| v. 1.1.64.435                   | 55 p Live Help 🕟 Settings 🔅 UI Language – English                                                                                                    |                     |
| GC                              |                                                                                                    | UI<br>le / Advanced |
|                                 | Simple Advanced Query builder                                                                                                    | ≡ Panels            |
|                                 | Full Own                                                                                                    | _ ×                 |
| Home                            | Type in Material name, CAS No or CW No                                                                                                    | Q                   |
| ₿                               | Country - English × Language - English ×                                                                                                    |                     |
| Risk Assess.                    | SDS and Labels                                                                                                    | _ ×                 |
|                                 | Gold SDS Vend                                                                                                    | or SDS              |
| D-Gen Lab                       | Labels Mi                                                                                                    | ni SDS              |
| Credo                           | Folder search Q Expand Collapse                                                                                                    | _ ×                 |
| Request                         | <ul> <li>TTR</li> <li>001A Dewar Room</li> <li>003 Fish Store Maximum Quantity</li> <li>004 Chemical Store Maximum Quantity</li> <li>005 Waste Store Actual Qauntity</li> <li>007 Solvent Store Maximum Quantity</li> <li>007 Solvent Store Maximum Quantity</li> <li>001 (Zero Lab)</li> <li>101 (Teaching Lab PC1)</li> <li>102 (Technicians prep room)</li> <li>103 (Teaching Lab)</li> <li>201</li> <li>2018</li> <li>202</li> <li>301</li> <li>303 Ecology Lab</li> <li>305</li> <li>307 - Bell/Gardner</li> <li>307 - Bell/Gardner</li> <li>307 - Patrick/Gerth</li> <li>309-Oven/Ackerley</li> <li>new manifest</li> <li>Psychology Lab</li> <li>TTR 309</li> <li>VUCEL</li> <li>DELETED</li> </ul> |                     |
| Provided by C                   | hemWatch – All rights reserved 2021                                                                                                    |                     |
| •                               | > 🗆 📮 🤌 🍓 🧐 🔴                                                                                                    |                     |